To change your password:

- Log in to the knowledgebase
- Click on My account, which is in the top right-hand corner of the knowledgebase screen
- Click Security
- In the **Password** area, click the **Change Password** button.
- On the page that appears, type **Your Current Password** if required.
- In the New Password field, type your new password.
  To learn about password policy rules, click the question icon to the right of the field. You can also generate a random password by clicking the corresponding element.
- In the Verify Password field, retype the password.
- Click **Save** to apply the new password.

Depending on your knowledgebase settings, after you change your password, you may have to log in again by using your new password.

ID статьи: 107 Последнее обновление: 9 февр., 2024 Обновлено от: Leontev E. Ревизия: 5 Руководство пользователя v8.0 -> Пользователи -> Мой аккаунт -> How do I change my password? https://www.kbpublisher.com/ru/kb/entry/107/